## INSTRUCTIVO PARA SUBIR SU PROYECTO A LA PLATAFORMA <u>www.acofipapers.org</u>

Paso 1. Ingrese a <u>www.acofipapers.org</u> y haga clic en "VER EVENTO" del Encuentro Internacional de Educación en Ingeniería ACOFI 2017

| Inicio > Acofi papers                                                    | OPEN CONFERENCE SYSTEMS                                                                                                    |  |  |
|--------------------------------------------------------------------------|----------------------------------------------------------------------------------------------------|--|--|
| Acofi papers                                                             | Ayuda                                                                                                    |  |  |
| Encuentro Internacional de Educación en<br>Ingeniería 2017<br>VER EVENTO | USUARIO/A<br>Nombre usuario/a<br>Contraseña<br>Recordarme<br>Login                                                                                                    |  |  |
| Encuentro Internacional de Educación en                                  | IDIOMA                                                                                                    |  |  |
| Ingeniería 2016                                                          | Español (España) 🔻                                                                                                    |  |  |
| Encuentro Internacional de Educación en                                  |                                                                                                    |  |  |
|                                                                          | Buscar                                                                                                    |  |  |
| VER EVENTO                                                               | Todos                                                                                                    |  |  |
| Encuentro Internacional de Educación en<br>Ingeniería 2014               | Buscar                                                                                                    |  |  |
| VER EVENTO                                                               | TAMAÑO DE LETRA                                                                                                    |  |  |
| WEEF 2013 Cartagena                                                      | (A1) A (A)                                                                                                    |  |  |
|                                                                          | Inicio > Acofi papers<br>Acofi papers<br>Encuentro Internacional de Educación en<br>Ingeniería 2017<br>VER EVENTO<br>Encuentro Internacional de Educación en<br>Ingeniería 2016<br>VER EVENTO<br>Encuentro Internacional de Educación en<br>Ingeniería 2015<br>VER EVENTO<br>Encuentro Internacional de Educación en<br>Ingeniería 2014<br>VER EVENTO<br>Encuentro Internacional de Educación en<br>Ingeniería 2014<br>VER EVENTO |  |  |

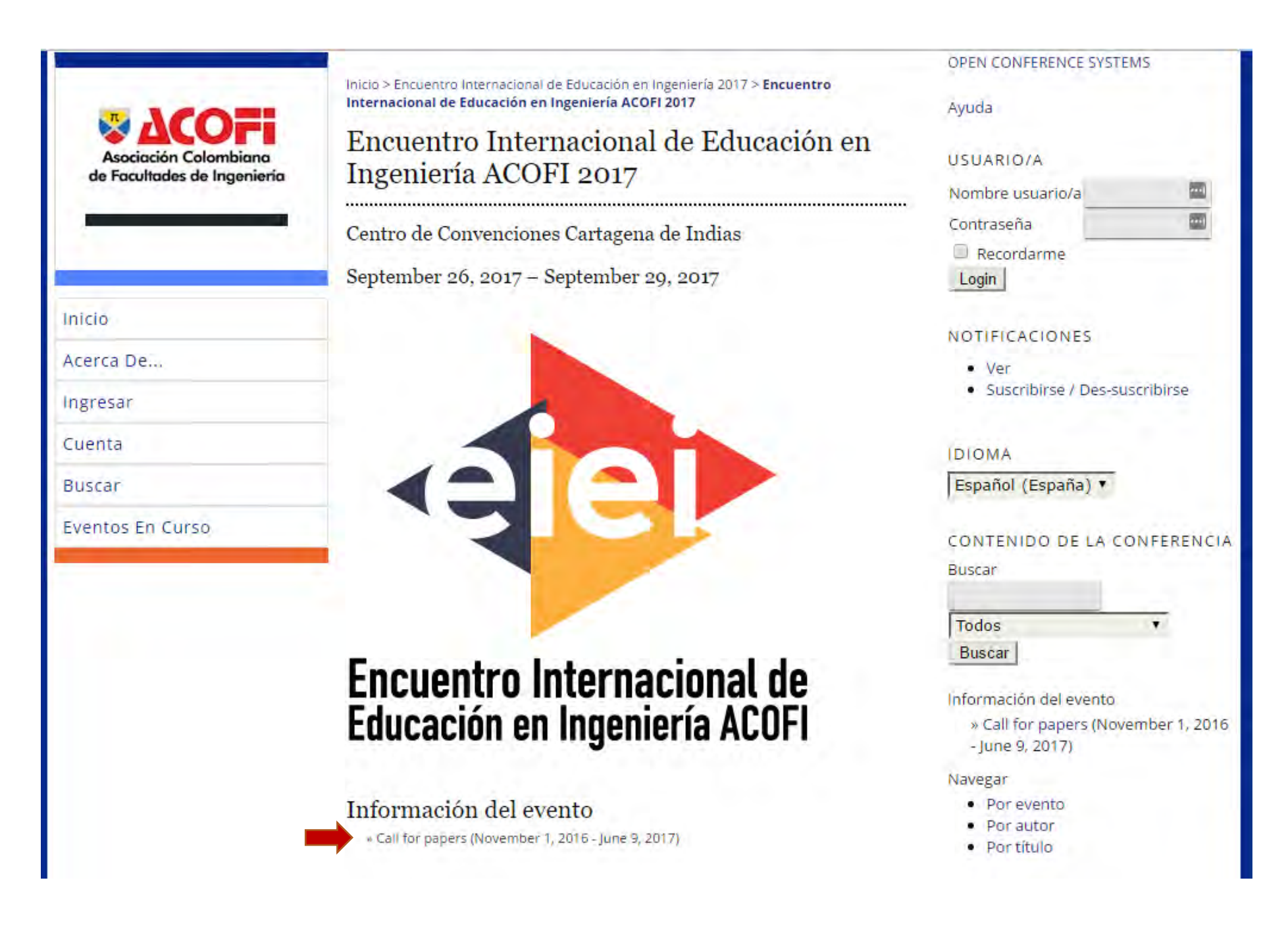

## Paso 3. En la siguiente pantalla dar clic en "PRIMER PASO DEL PROCESO DE ENVÍO"

La ingeniería tiene múltiples definiciones en las que se pueden encontrar variaciones asociadas al énfasis hacia la ciencia o la tecnología, pero en ellas siempre se destaca que la ingeniería es una profesión que promueve la resolución de necesidades, problemas o retos de la sociedad. La UNESCO en su documento "Engineering: Issues, Challenges and Opportunities for Development", propone que la ingeniería es la integración de matemáticas, ciencia y tecnología para diseñar productos, procesos, servicios y sistemas

que resuelven necesidades, problemas o retos de la sociedad. Este contexto permite identificar la estrecha relación entre lo que sucede en las aulas,

donde se imparte la enseñanza de la ingeniería, y lo que ocurre en el contexto en el que se desarrolla la profesión.

Por otro lado, es importante precisar lo que espera la sociedad de la ingeniería. Cañón, en 2003, indicó:

"La credibilidad y confianza que la sociedad tiene en la ingeniería y en los ingenieros, es un factor esencial de desarrollo profesional que debe trascender el simple reconocimiento de las habilidades de traducción o el ascenso en competencias laborales, e insistir en la necesidad de formación de hombres y mujeres que, además de dominar las diversas expresiones de la técnica... (sean) portadores del equilibrio, la justicia y la equidad..."

El mismo autor manifiesta:

"Cada sociedad tiene especificidades y rasgos exclusivos que exigen el desarrollo de una ingeniería suficientemente versátil para contribuir a un mejor nivel de vida para todos, con un esfuerzo continuo de formación y práctica que disminuya la brecha ampliada por la tecnología, brecha redundante en injusticia social y nuevo factor de conflicto". En este mismo sentido, Reséndiz en 2011, expresó:

"(la función del ingeniero) es una función profesional, que quiere decir de servicio a la sociedad y de responder ante ella por lo que hace. Esta misión la cumple sólo si compatibiliza los intereses sociales con los intereses de sus clientes"

Por este motivo se hace necesario generar un diálogo permanente que permita que la actividad que se desarrolla en las facultades, escuelas y programas de ingeniería en torno a los procesos de enseñanza – aprendizaje, calidad, investigación, currículo y evaluación, se relacione con el entorno social en que se desenvuelven los ingenieros y facilite atender los requerimientos del sector productivo y los gobiernos.

Objetivo general

El EIEI ACOFI 2017 será el espacio académico de estudio, análisis, reflexión y debate sobre la forma como las facultades de ingeniería incluyen el compromiso social en su actividad académica y definen su relación con el sector productivo y el estado para fortalecer a la sociedad.

- Objetivos específicos
- Analizar las estrategias que se promueven desde las facultades de ingeniería para fortalecer el compromiso social.
- Reflexionar sobre el trabajo y los aportes que realizan las facultades de ingeniería en su relación con la empresa y el estado para lograr sinergias que promuevan el desarrollo social.
- Promover el desarrollo a través de la enseñanza de la ingeniería, en permanente alianza con el Estado y del sector productivo.
- Debatir el papel de las instituciones de educación superior, el sector productivo, el gobierno y la sociedad en su conjunto en la construcción del desarrollo armónico y sostenible.

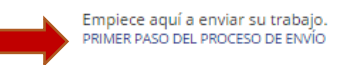

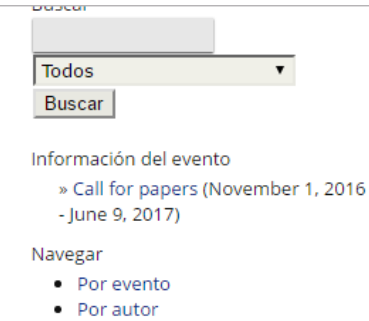

Por título

## TAMAÑO DE LETRA

AX A AA

## INFORMACIÓN

- Para lectoras/es
- Para autores

Paso 4. En la siguiente pantalla si está registrado, ingrese a la plataforma, si no está registrado haga clic en "¿No es usuario?" y diligencie su registro.

|                                                      | Inicio > Login<br>Login                                                        |                                                                    |
|------------------------------------------------------|--------------------------------------------------------------------------------|--------------------------------------------------------------------|
| Asociación Colombiana<br>de Facultades de Ingeniería | Nombre usuario/a<br>Contraseña<br>Recordar mi nombre de usuaria/o y contraseña | USUARIO/A<br>Nombre usuario/a<br>Contraseña<br>Recordarme<br>Login |
| Inicio                                               | » ¿No es usuario? Creae una cuenta en este sitio                               | NOTIFICACIONES                                                     |
| Acerca De,                                           |                                                                                | • Ver                                                              |
| Ingresar                                             |                                                                                | <ul> <li>Suscribirse / Des-suscribirse</li> </ul>                  |
| Cuenta                                               |                                                                                | IDIOMA                                                             |
| Buscar                                               |                                                                                | Español (España) 🔻                                                 |
| Eventos En Curso                                     |                                                                                | CONTENIDO DE LA CONFERENCIA                                        |
|                                                      |                                                                                | Buscar                                                             |

Paso 5. En la siguiente pantalla en el campo "Secciones" elija una de las cuatro secciones disponibles para esta categoría. **Recuerden que NO deben escoger "Trabajos de los estudiantes"** pues es exclusiva para ellos, luego dar clic en el botón "**Guardar y continuar**"

| - Abab ma                                            | Inicio > Usuario/a > Autor > Envíos > <b>Nuevo envío</b>                                                                |                           | Visitas                                   |
|------------------------------------------------------|----------------------------------------------------------------------------------------------------|---------------------------|-------------------------------------------|
| <b>₩ ACOFi</b>                                       | Paso 1. Comenzar el envío                                                                                               |                           | Visitas último año                        |
| Asociación Colombiana<br>de Facultades de Ingeniería |                                                                                                    | Unique Visitors<br>29 331 |                                           |
|                                                      | Secciones de la Conferencia                                                                                             | ítica de la sección)      | Ver más estadísticas                      |
| nicio                                                | Secciones* Por favor, seleccione la sección V                                                                           | and be a second.          |                                           |
| cerca De                                             | Por favor, seleccione la sección<br>Procesos de enseñanza - aprendizaje                                                 | 4                         | OPEN CONFERENCE SYSTEMS                   |
| rea Personal                                         | Términos s Desarrollo curricular<br>Evaluación de la enseñanza en el aula<br>Los resumenes y t Calidad y acreditación e | n acceso abierto,         | Ayuda                                     |
| Buscar                                               | Trabajos de los estudiantes                                                                                             |                           | USUARIO/A                                 |
| ventos En Curso                                      | Comentarios al director de la Conferencia                                                                               |                           | Has entrado como<br><b>jsolano</b>        |
|                                                      | texto (optional)                                                                                                    |                           | Mi perti     Salir                        |
| _                                                    | Guardar y continuar Cancelar                                                                                            |                           | NOTIFICACIONES                            |
|                                                      | * Campos obligatorios                                                                                                   |                           | <ul><li>Ver</li><li>Administrar</li></ul> |

Paso 6. En la siguiente pantalla debe aparecer su nombre y sus datos como los ha registrado previamente y aparecerá como primer autor, haga clic en el botón "Añadir autor" para ingresar los datos de otra persona, repita este procedimiento tantas veces como autores tenga su proyecto.

| Asociación Colombiana<br>de Facultades de Ingenieria | 2do pase<br>Envio                                                    | o: Ingresar los Metadatos del                                                                                               | Ayuda<br>USUARIO/A<br>Has entrado como<br><b>isolano</b>                                                                                   |
|------------------------------------------------------|----------------------------------------------------------------------|----------------------------------------------------------------------------------------------------|----------------------------------------------------------------------------------------------------|
|                                                      | ldioma del<br>formulario                                             | Español (España)<br>Para introducir la información siguiente en otros idiomas adicionales,<br>seleccione primero el idioma. | <ul><li>Mi perfil</li><li>Salir</li></ul>                                                                                                  |
| Inicio<br>Acerca De                                  | Autores                                                              | José                                                                                                    | NOTIFICACIONES<br>• Ver                                                                                                    |
| Área Personal                                        | Segundo<br>Nombre<br>Apellidos*                                      | Miguei<br>Solano Araujo                                                                                                    | Administrar                                                                                                    |
| Buscar                                               | Correo-e*                                                            | eiei@acofi.edu.co                                                                                                    | IDIOMA<br>Español (España) 🔻                                                                                                    |
|                                                      | Filiación                                                            | ACOFI                                                                                                    | CONTENIDO DE LA CONFERENCIA<br>Buscar<br>Todos T<br>Buscar                                                                                 |
|                                                      | País<br>Resumen<br>biográfico<br>(p.e.,<br>departamento<br>y puesto) | (Su institución, ej. "Universidad Simon Fraser")<br>Colombia                                                                | Información del evento<br>» Call for papers (November 1, 2016<br>- June 9, 2017)<br>Navegar<br>• Por evento<br>• Por autor<br>• Por título |
| -                                                    | Añadir aut                                                           | <mark>∦ ≞ ≌ B I U</mark> ⊞ ∰⊟   ∞ ∞ @ #m ⊡ 🍇                                                                                | TAMAÑO DE LETRA                                                                                                    |

Paso 7. Después de ingresar todos los autores, proceda a ingresar los datos de su trabajo: el título en el campo correspondiente y en el campo **"Resumen"** ingrese la información solicitada:

a. Resumen del trabajo (500 palabras)

Finalmente debe dar clic en "Guardar y continuar"

|   | Título*                                                                                                    | • Para lectoras/es               |
|---|----------------------------------------------------------------------------------------------------|----------------------------------|
| - | Resumen*                                                                                                    | <ul> <li>Para autores</li> </ul> |
|   |                                                                                                    |                                  |
|   |                                                                                                    |                                  |
|   | X 🔄 🎇   B X U ☵    >> >> ⑧ HTTL 🛄 🍣                                                                                                    |                                  |
|   | Indexación                                                                                                    |                                  |
|   | Facilite uno o más términos que describan el contenido del trabajo. Separar las palabras<br>mediante punto y coma (term1; term2; term3). |                                  |
|   | Palabras clave<br>(p.e., Fotosíntensis; Agujeros Negros; Teoría Bayesiana)                                                               |                                  |
|   | Idioma es                                                                                                    |                                  |
|   | Englisheen, Frencherr, Spanishees. Additional codes.                                                                                     |                                  |
|   | Identifique las agencias que patrocinan o subvencionan el trabajo que presenta a esta<br>Conferencia.                                    |                                  |
|   | Agencias                                                                                                    |                                  |
|   | Guardar y continuar Cancelar                                                                                                    |                                  |
|   |                                                                                                    |                                  |